# WESTGOLD

**User Guide - INX Cloud** 

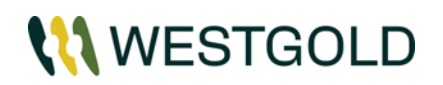

#### **TABLE OF CONTENTS**

| 1.0 | WHA                   | T IS INX CLOUD?                           | 3  |
|-----|-----------------------|-------------------------------------------|----|
| 2.0 | NEW                   | PERSONNEL WITHOUT A WESTGOLD USER ACCOUNT | 3  |
| 3.0 | PERS                  | SONNEL WITH A WESTGOLD USER ACCOUNT       | 5  |
| 4.0 | RETU                  | IRNING PERSONNEL                          | 7  |
| 5.0 | FORGOT YOUR PASSWORD? |                                           | 10 |
|     | 51                    | NON-WESTGOLD USER ACCOUNT                 | 10 |

#### 1.0 WHAT IS INX CLOUD?

INX Cloud is a multi-tenanted authentication platform managed by INX, allowing companies to utilise Single Sign On (SSO) authentication with the ability to manage external user accounts for all INX platforms, including the Core INX Modules, InControl Mobile and Moodle (LMS) systems (other are joining over coming months).

 $\leftarrow$ 

#### The benefits of this solution include:

- A full SSO solution across all modules, • including Moodle (replacement for the current LMS system);
- The ability to access all INX Modules • outside of the WGX Network; and
- Easier management of user accounts for key contractors who require access to INX Core Modules.

There are a couple of steps for registration, (particularly contractors who attend multiple companies who use INX Cloud), so this guide details the key steps:

- 1. Accepting an invite to join the Westgold instance of INX Cloud:
- 2. Creating an account in INX Cloud (or logging into your existing account); and
- 3. Logging in and accessing the Westgold INX Modules.

#### 2.0 NEW PERSONNEL WITHOUT A WESTGOLD USER ACCOUNT

| Detail/Instructions:                                                                                                    | Screenshots:                   |
|----------------------------------------------------------------------------------------------------|--------------------------------|
| You will receive an invitation to join<br>INX Cloud (to your personal email<br>address). It will look like the image<br>to the right.<br>Click the <b>Accept Invite</b> . | Screenshots:                   |
|                                                                                                    | enna mened la Vallu IN-30 UBys |

**User Guide - INX Cloud** 

Printed copies of this document are not controlled, always confirm that you are using the latest available version.

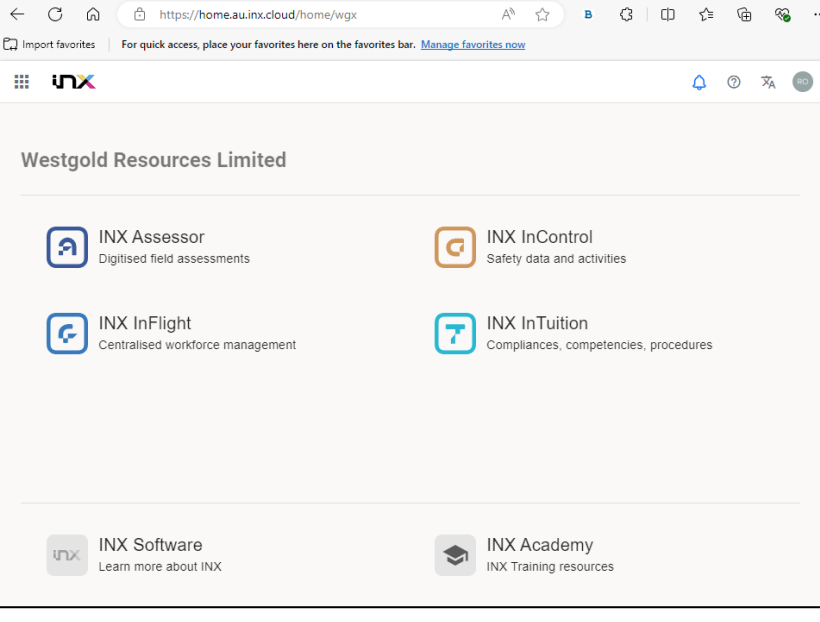

A٩

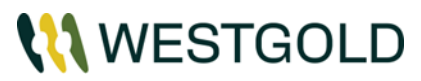

| Detail/Instructions:                                                                                                    | Screenshots:                                                                                                    |
|----------------------------------------------------------------------------------------------------|----------------------------------------------------------------------------------------------------|
| You will see the following window.<br>Click <b>Accept Invite</b> .                                                                                                    | Welcome to INX Cloud!<br>To accept your invitation, please select accept<br>below.                                                  |
| The following window will then open.<br>Click <b>Continue</b> .                                                                                                    | You've Been Invited!<br>Grant Towers has invited you<br>(Rose.S) (W) to join Westgold<br>Resources Limited on INX Home.<br>Continue |
| <ul> <li>The link will send you to the 'Sign Up' screen.</li> <li>If you have never created an INX Cloud account before (either with Westgold, or any other mining company), create your account by adding a new password and click Continue.</li> <li>Note: Your Password must contain: <ul> <li>✓ At least 8 characters</li> <li>✓ At least 3 of the following:</li> <li>✓ Lower case letters (a-z)</li> <li>✓ Upper case letters</li> <li>✓ Numbers (0-9)</li> </ul> </li> <li>Special characters (e.g. !@#\$%^&amp;*)</li> </ul> | Continue                                                                                                    |
| If you <u>have created an INX Cloud</u><br><u>account</u> before, click on "Log in"<br>button next to the "Already have an<br>account?" text at the bottom and<br>login using your previous account<br>details. If you cannot remember<br>your login details                                                                                                    | Continue Click Continue                                                                                                    |

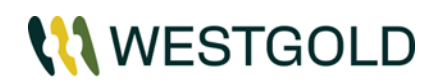

| Detail/Instructions:                                                                                                    | Screenshots                          | 5:                                                                                                    |
|----------------------------------------------------------------------------------------------------|--------------------------------------|----------------------------------------------------------------------------------------------------|
| Detail/Instructions:<br>The following screen will now<br>appear. You can now navigate to the<br>site you would like to go to. | Screenshots                          | A A B G D A G<br>age favorites now<br>INX InControl Safety data and activities<br>INX InTuition Compliances, competencies, procedures |
|                                                                                                    | INX Software<br>Learn more about INX | INX Academy<br>INX Training resources                                                                                                 |

#### **3.0 PERSONNEL WITH A WESTGOLD USER ACCOUNT**

| Detail/Instructions:                                                                                                | Screenshots:                                                                                                    |
|----------------------------------------------------------------------------------------------------|----------------------------------------------------------------------------------------------------|
| You will receive a new invite to join<br>INX Cloud (the invitation will be sent<br>to your Westgold Email Address). | User Invitation  INX Cloud <no-reply@inxsoftware.com> INX Cloud <no-reply@inxsoftware.com> INX Cloud <no-reply@inxsoftware< td=""></no-reply@inxsoftware<></no-reply@inxsoftware.com></no-reply@inxsoftware.com> |
| It will look like the email shown in the image on the right.                                                        | [EXTERNAL E-MAIL] - This email was sent from outside the organisation – be cautious, particularly with links and attachments.                                                                                                    |
| Click <b>Accept Invite.</b>                                                                                         | You've been invited to join Westgold Resources<br>Limited on INX Cloud                                                                                                    |

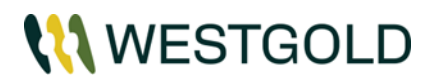

| Detail/Instructions:                                               | Screenshots:                                                                                                    |
|--------------------------------------------------------------------|----------------------------------------------------------------------------------------------------|
| You will see the following window.<br>Click <b>Accept Invite</b> . | Welcome to INX Cloud!         To accept your invitation, please select accept below.         Accept Invite                                                                                                    |
| The following window will open.<br>Click <b>Continue</b> .         | You've Been Invited!         Grant Towers has invited you         (Rose.Svosve@westgold.com.au) to join Westgold         Resources Limited on INX Home.                                                                      |
| Click Continue with Westgold<br>Entra ID.                          | Welcome         Log in to Westgold Resources Limited to continue to INX Core.         Email address*         Continue         OR         Image: Continue with Westgold Entra ID         Image: Continue with INX Software AD |

Printed copies of this document are not controlled, always confirm that you are using the latest available version.

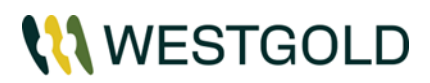

| Detail/Instructions:                                                                                                    | Screenshots:                                                                                                    |  |
|----------------------------------------------------------------------------------------------------|----------------------------------------------------------------------------------------------------|--|
| Enter your Westgold email address<br>and click <b>Next.</b>                                                                                                    | Microsoft<br>Sign in<br>rose.svosve@westgold.com.au<br>Can't access your account?<br>Back Next<br>Click Next<br>Click Next                                                                                                    |  |
| Enter your password and click <b>Sign</b><br><b>in</b> .<br><b>Note:</b> Like other cloud applications<br>(such as Teams, SharePoint,<br>ActionHRM etc.), once<br>authenticated, your device will have<br>a token for x days (currently 90<br>days), where you will not need to re-<br>login.<br>Once the token expires, you will<br>need to re-login again. | Microsoft<br>← rose.svosve@westgold.com.au<br>Enter password<br>Password<br>Password<br>Forgot my password<br>Use an app instead<br>Sign in<br>Click Sign in                                                                                                    |  |
| <b>Note:</b> You may be prompted to complete the multi-factor authentication (MFA) process. If youhave any issues with this, please contact the IT department by emailing <u>helpdesk@westgold.com.au</u>                                                                                                    |                                                                                                    |  |
| The following screen will now<br>appear. You can now navigate to the<br>module you would like to go to.                                                                                                    | Import favorities     Import favorities     For quick access, place your favorities here on the favorities har. Managed favorities now     Import favorities     Import favorities     For quick access, place your favorities here on the favorities har. Managed favorities now     Import favorities     Import favorities |  |

#### **4.0 RETURNING PERSONNEL**

Once a person is no longer engaged by Westgold, their INX Cloud account is disabled.

Printed copies of this document are not controlled, always confirm that you are using the latest available version.

# **\**\\ WESTGOLD

Once they are re-engaged, their account is re-activated, and they will receive a new invite to re-join INX Cloud. The email will look the same as the initial invite.

**Note:** The instructions in this section only apply for returning users using the same email address as the one they were using before they left.

If you have changed your email address and provided the new one as your contact, please refer to the **'New Personnel without a Westgold network account'** section.

| Detail/Instructions:                                                                                                    | Screenshots:                                                                                        |
|----------------------------------------------------------------------------------------------------|----------------------------------------------------------------------------------------------------|
| As a returning user, the first time you<br>'re-log in', you will receive an<br>invitation to join INX Cloud (the<br>invitation will be sent to your<br>registered email Address).<br>It will look like the email shown in<br>the image on the right.<br>Click <b>Accept Invite</b> . | <complex-block></complex-block>                                                                     |
| You will see the following window.<br>Click <b>Accept Invite</b> .                                                                                                    | Welcome to INX Cloud!<br>To accept your invitation, please select accept<br>below.<br>Accept Invite |
| The following screen will open.<br>Select <b>Log in</b> .<br><b>DO NOT</b> enter your password at this<br>section.                                                                                                    | Continue                                                                                            |

Printed copies of this document are not controlled, always confirm that you are using the latest available version.

# **\\\** WESTGOLD

# **User Guide - INX Cloud**

| Detail/Instructions:                                                                                                    | Screenshots:                                                                                                    |
|----------------------------------------------------------------------------------------------------|----------------------------------------------------------------------------------------------------|
| The following screen will open.<br>Enter your password (the password<br>you used originally) and click<br><b>Continue</b> .                                     | V<br>You've Been Invited!<br>Log in to accept Rose Svosve's invitation to join<br>Westgold Resources Limited on INX Home.<br>Enter your<br>password here<br>@gmail.com     |
| <b>Note:</b> If you have forgotten your INX<br>Cloud password, click on <b>Forgot</b><br><b>password?</b> (for more detail see<br>section 5.0 of this document) | Password*    Forgot password? Click if you have forgotten your password  Continue                                                                                          |
|                                                                                                    | <ul> <li>← C A A A A A A A A A A A A A A A A A A</li></ul>                                                                                                    |
| The following screen will now<br>appear. You can now navigate to the<br>site you would like to go to.                                                           | Diguised held assessments     Safety data and activities     INX InFlight     Centralised workforce management     INX InTuition     Compliances, competencies, procedures |
|                                                                                                    | INX Software<br>Learn more about INX INX Training resources                                                                                                    |

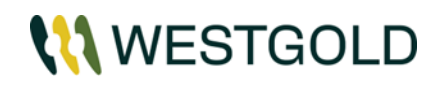

#### **5.0 FORGOT YOUR PASSWORD?**

| Detail/Instructions:                             | Screenshots:                                                                          |  |
|--------------------------------------------------|---------------------------------------------------------------------------------------|--|
|                                                  | W                                                                                     |  |
|                                                  | Enter Your Password                                                                   |  |
| 5.1 NON-WESTGOLD USER                            | Enter your password for Westgold Resources<br>Limited to continue to INX Core         |  |
| ACCOUNT                                          | @gmail.com Edit                                                                       |  |
| Click Forgot password?                           | Password*                                                                             |  |
|                                                  | Wrong email or password     Forgot password?                                          |  |
|                                                  | Continue                                                                              |  |
|                                                  | W                                                                                     |  |
|                                                  | Forgot Your Password?                                                                 |  |
|                                                  | Enter your email address and we will send you<br>instructions to reset your password. |  |
| Click <b>Continue</b>                            | Email address*@gmail.com                                                              |  |
|                                                  | Continue                                                                              |  |
|                                                  | Back to INX Core                                                                      |  |
|                                                  |                                                                                       |  |
| You will be directed to this screen              | Check Your Email                                                                      |  |
| and a change password email will be sent to you. | Please check the email address                                                        |  |
|                                                  | reset your password.                                                                  |  |
|                                                  | Resend email                                                                          |  |
|                                                  |                                                                                       |  |

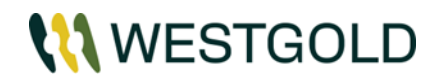

| Detail/Instructions:                                                                                                    | Screenshots:                                                                                                    |
|----------------------------------------------------------------------------------------------------|----------------------------------------------------------------------------------------------------|
| When you receive the <b>Change</b><br><b>Password</b> email from INX cloud,<br>click <b>Change Password.</b>                                                                                                    | From: <b>INX Cloud</b> < <u>noreply@inxsoftware.com</u> ><br>Date: Tue, 30 Jul 2024 at 12:48 PM<br>Subject: Change Password<br>To:                                                                                                    |
| The following window will open.<br>Enter a new Password, and re-enter<br>it, then click <b>Reset Password</b>                                                                                                    | W                                                                                                    |
| <ul> <li>Note: Your password must contain:</li> <li>✓ At least 8 characters</li> <li>✓ At least 3 of the following:</li> <li>✓ Lower case letters (a-z)</li> <li>✓ Upper case letters (A-Z)</li> <li>✓ Numbers (0-9)</li> <li>✓ Special characters (e.g. !@#\$%^&amp;*)</li> </ul> Once your password has been successfully reset, you will see the following screen. Return to the login page and log in with your new details https://westgold.inxsoftware.com/ | Change Your Password<br>Eter a new password below to change your<br>password* ©<br>Re-enter new password* ©<br>Reset password<br>Creation Changed Successfully.<br>Tour password has been changed successfully.                                                                                                |
| 5.2 WESTGOLD USER ACCOUNT<br>If you have forgotten your password<br>but have a Westgold email account,<br>DO NOT attempt to reset your<br>password.<br>Instead, send an email to the IT<br>Helpdesk<br>(helpdesk@westgold.com.au) and<br>they will reset your password for<br>you.                                                                                                    | From ~       Rose.Svosve@westgold.com.au         Send       Itelepdesk         Cc       Itelepdesk         Bcc       Bubject         Subject       Password Issues    Good Morning Team I seem to have forgotten my password and need it to be reset. Can someone please assist? Rose Svosve Perth Head Office |